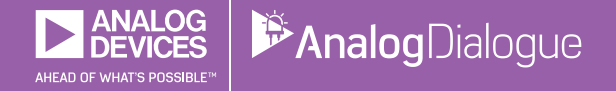

# StudentZone — 2018年6月 「ADALM1000」で、SMUの基本を学ぶ トピック6:位相とは何か? なぜ気にしなければならないのか?

著者: Doug Mercer、Antoniu Miclaus

Share on 🕥 🚹 💼

アナログ・ダイアログの2017年12月号から、アクティ ブ・ラーニング・モジュール「ADALM1000」について 紹介しています。今回も、引き続き同モジュールを使 用して、小規模かつ基本的な測定を行う方法を説明しま す。ADALM1000に関する以前の記事は、こちらからご 覧になれます。

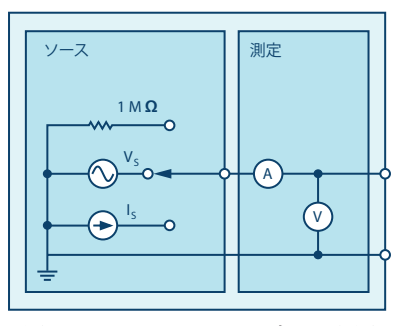

図1. ADALM1000のブロック図

## 目的

この実験では、まず2つの信号間の位相について理解する ことを目指します。その上で、理論と実験結果が一致する ことを確認します。

## 背景

現実のサイン波と受動部品を使用することにより、信号 における位相シフトを観測することができます。それに より、位相の概念について探っていきます。以下では、 正弦関数の変数の中でも、特に位相の項に注目すること にします。次の式をご覧ください。

$$f(t) = \sin(\omega t + \theta) \tag{1}$$

ωは角速度(角周波数)と呼ばれるものです。これと時間 tを組み合わせることにより、時間の経過に応じてどれだ け角度が進むかが決まります。θはこの関数において位相 シフトを定義するものです。時間のオフセットを表す要素 だと表現することもできます。

正弦関数は、-1~1の間の値をとります。ここでは、tに 定数を設定することにします。話をわかりやすくするた めに、t = 1としましょう。すると、 $\omega$ tは時間の関数では なくなります。 $\omega$ の単位はrad(ラジアン)で、 $\sin(\pi/4)$ の 値は約0.7071となります。 $2\pi$  [rad]は360°であり、 $\pi/4$ [rad]は45°です(以下、ラジアンの単位は省略します) 。角度の単位として度(°)を使って表せば、 $\sin(45^\circ)$ の 値が約0.7071になります。

### 次に、通常のように時間tを変化させます。ωtの値が時間 に対して線形に変化するとき、図2のようなサイン波が得 られます。ωtが0から2πまで変化すると、サイン波はま ず0から1まで上昇し、続いて0を経て-1まで下がり、再 び上昇して0に戻ります。これがサイン波の1周期です。 ここでは周期をTで表すことにします。x軸は時間に応じ て変化する変数ωtです。この値は1周期で0から2πまで変 化します。

図2は、 $\theta$ の値が0の場合のプロットです。sin(0) = 0であ り、プロットは0から始まっています。時間オフセットが 存在しないシンプルなサイン波です。言い換えれば、位相 オフセットが存在しないということです。1周期分のサイ ン波は、 $\omega$ tが0から2 $\pi$ まで変化することによって得られま す。これは、°を単位として使うなら、0°から360°まで変 化させるという意味になります。

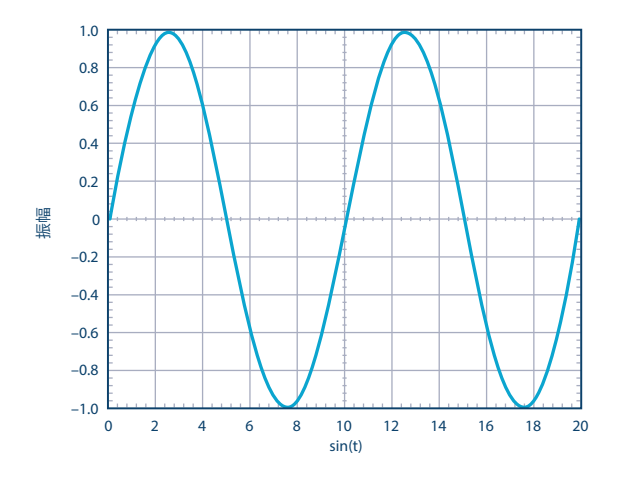

図2. サイン波の波形。2周期分をプロットしています。

図2に対し、ωが同じ値で、θが0のもう1つのサイン波をプ ロットするとどのようになるでしょうか。その場合、1つ 目のサイン波の上にもう1つのサイン波が重なった状態で 描かれることになります。θが0ということは、2つのサイ ン波に位相差はないということです。したがって、時間オ フセットが存在しない同一の結果が得られます。

次に、2つ目の波形の $\theta \varepsilon \pi/2$  (90°) に変更します。する と、1つ目のサイン波を時間軸上で左にシフトしたサイン 波が得られます。図3に、1つ目のサイン波(青色)と、 時間オフセットが生じた2つ目のサイン波(オレンジ色) をプロットしました。オフセットの値は一定なので、 $\theta$ の 値分(この例ではサイン波の周期の1/4)、時間軸上でシ フトしたサイン波が得られます。

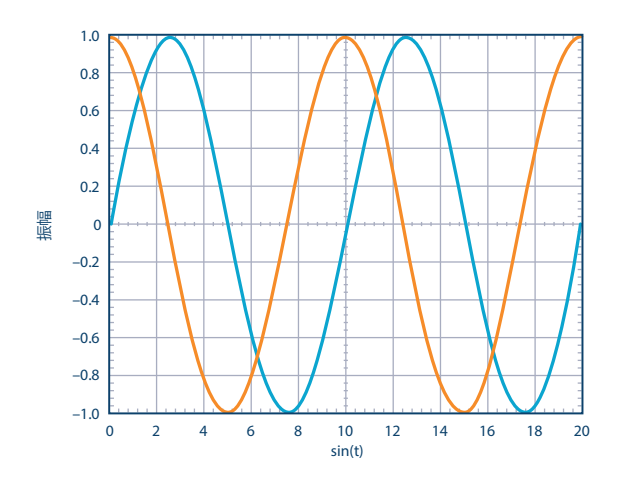

図3. サイン波の波形。青色はsin(t)、 オレンジ色は $sin(t + \pi/4)$ の波形です。

θは式(1)において位相に相当します。これを時間オフ セットと表現することもできます。位相角は時間オフセ ットに対応づけられ、時間オフセットは位相角に対応づ けられます。次式にその関係を示しました。

$$\theta = \frac{dt}{T} 360^\circ = \frac{dt}{T} 2 \pi (rads) = dtf 2 \pi (rads)$$
(2)

ここで、Tはサイン波の周期を表します。

先ほどの例では、オフセットの値として90°を選びました。実は、サイン波に90°の位相オフセットを持たせる と、コサイン波を得ることができます。

例えば、オシロスコープ上に、2つのサイン波が表示されているとします。そのとき、位相角は、2つの波形の時間を測定することによって算出することができます。 その際には、負から正へのゼロ交差点(サイン波が負の 値から正の値へと転じる際には、ゼロを通過することに なります。その交差点をこのように呼ぶことにします。 逆に、正の値から負の値に転じる場合は、正から負への ゼロ交差点と呼ぶことにします)を時間測定のためのの 照ポイントとして使用するとよいでしょう。サイン波の 1周期分に相当する時間は、360°に対応づけられます。2 つの波形の時間の比dtとサイン波の1周期の時間Tを使え ば、θ(角度)を定義できます。式(2)は、その関係を 示したものです。

#### サイン波に自然に生じる時間オフセット

受動部品の中には、その両端の電圧とそこに流れる電流 の間に、時間オフセットが生じるものがあります。例え ば、抵抗にかかる電圧と抵抗を流れる電流には、時間に関 係のないシンプルな関係があります。つまり、V/I=Rと いう関係です。抵抗値Rは実数であり、単位はΩです。こ のように、抵抗の両端の電圧と電流は常に同位相です。

コンデンサとインダクタについても、似たような式でV とIを関連づけることができます。すなわち、V/I = Zと いう式です。ここでZは、実数の成分と虚数の成分から 成るインピーダンスです。以下では、コンデンサだけに 着目することにします。

コンデンサについては、基本的な原則が存在します。それは、「コンデンサの両端の電圧はコンデンサに電流が 流れていなければ変化しない」というものです。時間に 対する電圧の変化の割合dv/dtは、電流の振幅に依存しま す。理想的なコンデンサでは、電流i(t)は次の式で電圧と 関連づけられます。

$$i(t) = C \, \frac{dv(t)}{dt} \tag{3}$$

コンデンサのインピーダンスは周波数の関数です。その 値は、周波数が低くなるほど大きくなり、周波数が高く なるほど小さくなります。

$$Zc = \frac{1}{(j \ \omega C)} \tag{4}$$

ωは角速度として以下のように定義できます。

 $\omega = 2 \pi f \tag{5}$ 

式(4)には、1つ理解を妨げる要素があります。それは 虚数単位jの存在です。例えば、抵抗の式には虚数単位は 含まれていません。抵抗を流れるサイン波形の電流と抵抗 にかかる電圧の関係は、実数で表されます。そのため、両 者の間に時間オフセットは存在しません。異なるのは振幅 だけです。電圧のサイン波は電流のサイン波と同相です。

このことはコンデンサには当てはまりません。コンデン サの両端の電圧波形(サイン波)を観察すると、コンデ ンサに流れる電流に対して時間シフトが生じているはず です。式で言えば虚数単位jが含まれていることがその原 因です。図4を見ると、電圧波形のスロープ(時間変化率 dv/dt)が最も大きいときに、電流波形がピーク(最大) に達することがわかります。

時間の差は、式(2)に示したように、2つの波形の位相 角として表すことができます。

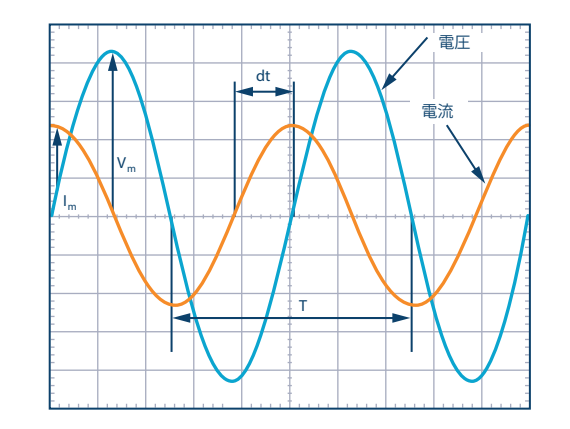

図4. 電圧と電流の間の位相角を決める要素

コンデンサのインピーダンスは虚数で表されることに注 意してください。抵抗のインピーダンスは実数なので、 抵抗とコンデンサの両方を含む回路(RC回路)のインピ ーダンスは複素数になります。

RC回路における電圧と電流の位相角の理論値は、次式で 表されます。

$$i(t) = \frac{\mathbf{V}(t)}{Z_{circuit}} \tag{6}$$

ここで、Z<sub>circuit</sub>は回路全体のインピーダンスです。

式(6)は、次のような形になるまで変形することがで きます。

$$Z_{circuit} = A + j B \tag{7}$$

ここで、AとBは実数です。

電圧に対する電流の位相関係は、次式のようになります。

$$\theta = tan^{-1} \left(\frac{B}{A}\right) \tag{8}$$

## 準備するもの

- ► ADALM1000
- ▶ 抵抗:470Ω、2個
- コンデンサ:1µF、1個

## 手順

**1. ALICE**のデスクトップ・メニューを使って、測定用の設 定を行います。

- ADALM1000がUSBポートに接続されていることを確認し、ALICEのデスクトップ・アプリケーションを起動します。
- メイン画面には、変更可能な範囲、位置、測定パラメ
  ータなどを網羅するスコープが表示されるはずです。
- ▶ 画面の下方にある「CA V/Div」と「CB V/Div」が共 に0.5に設定されていることを確認します。
- ▶ 「CA V Pos」と「CB V Pos」が2.5に設定されている ことを確認します。
- ▶ 「CA I mA/Div」が2.0に、「CA I Pos」が5.0に設定 されるはずです。
- 「AWG」のコントロール・ウィンドウにおいて、CHAとCHBの「Frequency」で、周波数を1000 Hz、位相を90°、最小値を0V、最大値を5V(ピーク toピーク出力が5V)に設定します。「SVMI」モードを選択すると共に、波形をサイン波に設定します。

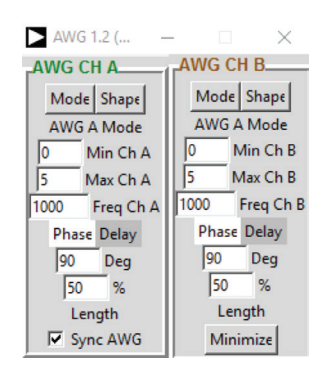

- ▶ 「Meas」ドロップダウン・メニューで、「CA-V」、 「CA-I」、「CB-V」に対して「P-P」を選択しま す。
- ▶「Time/Div」を0.5ミリ秒に設定し、「Curves」ドロップダウン・メニューで「CA-V」、「CA-I」、「CB-V」を選択します。
- ソルダーレス・ブレッドボード上で、CHAの出力を 470Ωの抵抗の一端に接続します。
- ▶ 抵抗のもう一端をグラウンドに接続します。
- ▶ スコープ上の「Start」ボタンをクリックします。

ボードが正確に校正されていれば、一方のサイン波の上に もう一方のサイン波が重なって見えます。CHAとCHBは いずれも5Vp-pになります。正確な校正が行えていない場 合には、CHAとCHBは位相が等しく振幅が異なる2つのサ イン波として観測されます。電圧の差が大きい場合には、 校正を実施してください。 2. 生成した2つの波形の位相角を測定します。

- ▶ 「CA V/Div」と「CB V/Div」がいずれも0.5に設定さ れたままで、「CA V Pos」と「CB V Pos」が2.5に設 定されていることを確認します。
- ▶ 「CAImA/Div」は2.0、「CAIPos」は5.0に設定さ れているはずです。
- CHAとCHBの「Frequency」で、周波数を1000Hz、 位相を90°、最小値を0V、最大値を5V(ピークtoピー ク出力が5V)に設定します。「SVMI」モードを選択 すると共に、波形をサイン波に設定します。
- ► 「AWG」コントロール・ウィンドウにおいて、CHB の位相0を135°(90° + 45°)に変更します。

CHBの信号は、CHAの信号よりも進んでいる(先に発生 している)ように見えるはずです。CHBの信号は、下方 から上方へと遷移する際、CHAの信号と2.5Vのポイント で交差します。θが正の値の場合、位相が進んでいる状態 という表現が使われます。下方から上方に向かって交差 する時間の参照ポイントは任意です。上方から下方への 交差点についても同様です。

▶ CHBの位相オフセットを45°(90° - 45°)に変更します。

今度は、CHBの信号がCHAの信号よりも遅れているように見えます。

- ▶「CA」の「Meas」表示を「Frequency」と「A-B Phase」に設定します。「CB」の表示は、「B-A Delay」に設定します。
- ▶ 「Time/Div」を0.2ミリ秒に設定します。
- 赤色の「Stop」ボタンを押して、プログラムの実行を 中断します。マウスの左ボタンを使えば、ディスプレ イ上にマーカーを加えることができます。

CHAの信号とCHBの信号のゼロ交差点について、マーカ ーを使うことにより、両者の間の時間差dtを測定します。

▶ 測定したdtと式(2)を使って、位相オフセットθ (°)を計算します。

画面に少なくとも1周期分の波形が表示されていなけれ ば、信号の周波数を測定できないことに注意してくださ い。信頼できる結果を得るには、2周期分以上を確保す るべきです。ただ、周波数については皆さん自身が設定 した値で生成されているはずなので、ここでは測定する 必要はありません。

3. レールtoレールの回路を使って振幅を測定します。

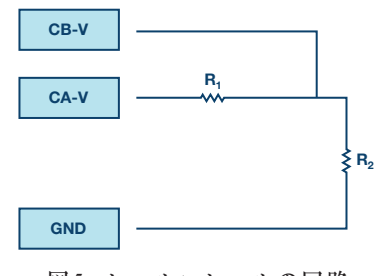

図5. レールtoレールの回路

▶ 470Ωの抵抗を2個使って、ソルダーレス・ブレッドボ ード上に図5に示す回路を構成します。

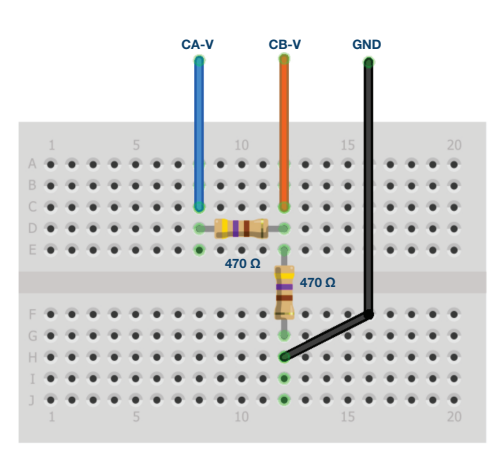

図6. レールtoレール回路を構成するための ブレッドボード上の接続

- ▶「AWG」コントロール・ウィンドウにおいて、CHA の「Frequency」で、周波数を200Hz、位相を90°、最 小値を0V、最大値を5V(ピークtoピーク出力が5V) に設定します。「SVMI」モードを選択すると共に、 波形をサイン波に設定します。
- CHBに対して「Hi-Z」モードを選択します。ここで はCHBを入力として使用しますが、残りの設定は重要 ではありません。
- CHAの出力をCHBの入力とグラウンドにワイヤで接続します。テスト・ポイントは色付けして示してあります。
- ▶ 2周期分の波形を表示するために、「Horizontal Time Scale」を1.0ミリ秒/divに設定します。
- ▶ まだ実行されていなければ、スコープの「Start」ボタンをクリックします。

CHAに表示されるのは、両抵抗にかかる電圧  $(V_{R1} + V_{R2})$ の波形です。CHBに表示されるのは、R2のみにかかる電 圧  $(V_{R2})$ の波形です。R1にかかる電圧を表示するには、 「Math」波形表示オプションを使用します。具体的に は、「Math」ドロップダウン・メニューで「CAV-CBV」 という式を選択します。これによって、R1にかかる電圧  $(V_{R1})$ の波形が表示されます。両方の波形が見えるよ うにするために、チャンネルの垂直位置を調整して分離 します。信号を設定し直す際には、必ず垂直位置を元に 戻してください。

▶ V<sub>R1</sub>、V<sub>R2</sub>、V<sub>R1</sub> + V<sub>R2</sub>のピークtoピーク値を記録します。

V<sub>R1</sub>とV<sub>R2</sub>のゼロ交差点の間にずれは存在するでしょうか。 言い換えれば、2つのサイン波が見えるでしょうか。おそ らくは、1つのサイン波しか見えないはずです。つまり、 時間オフセットは観測されず、位相シフトは生じないとい うことがわかります。

- 4. RC回路の振幅と位相を測定します。
- ▶ R2を1µFのコンデンサC1に置き換えます。

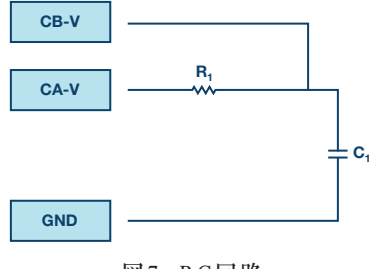

図8. RC回路を構成するためのブレッドボード上の接続

- 「AWG」コントロール・ウィンドウにおいて、CHA の「Frequency」で、周波数を500Hz、位相を90°、最 小値を0V、最大値を5V(ピークtoピーク出力が5V) に設定します。「SVMI」モードを選択すると共に、 波形をサイン波に設定します。
- ▶ CHBに対して「Hi-Z」モードを選択します。
- ▶ 2周期分の波形を表示するために、「Horizontal Time Scale」を0.5ミリ秒/divに設定します。

コンデンサには直流電流は流れません。そのため、波形 の平均(dc)値に関する別の設定が必要になります。

 メイン画面の右側に、チャンネルAとチャンネルBの DCオフセットを入力するフィールドが設けられてい ます。図9に示すようにオフセット値を設定します。

| Adjust Gain / Offset |     |     |
|----------------------|-----|-----|
| CA-V                 | 1.0 | 2.5 |
| CB-V                 | 1.0 | 2.5 |
| CA-I                 | 1.0 | 0.0 |
| CB-I                 | 1.0 | 0.0 |

図9. ゲインとオフセットの調整用メニュー

- 入力からオフセットを排除したので、波形がグリッドの中心にくるように垂直位置を調整する必要があります。そこで「CA V Pos」と「CB V Pos」を0.0に設定します。
- ▶ まだ実行されていなければ、スコープの「Start」ボタ ンをクリックします。
- ► CA-V、CA-I、CB-Vとmath(CAV CBV)のピーク toピーク値を測定します。

math波形はどのような信号であるかを確認してください。

▶ V<sub>R1</sub>、V<sub>C1</sub>、I<sub>R1</sub>、V<sub>R1</sub> + V<sub>C1</sub>の値を記録します。

次に、位相に着目しましょう。グリッド上には、時間オ フセット(位相差)のある数本のサイン波が表示されて いるはずです。そこで、時間オフセットを測定すること により、位相差を算出します。

- ▶ V<sub>RI</sub>、I<sub>RI</sub>、V<sub>CI</sub>の時間差を測定し、位相オフセットを算 出します。
- ▶ 式(2)と測定したdtを使って、位相角θを算出します。

図7. RC回路

dtの測定には、以下のようにマーカーを使用するとよい でしょう。

- ▶ 少なくとも2周期分のサイン波を表示します。
- ▶「Horizontal Time/Div」を0.5マイクロ秒に設定します。赤色の「Stop」ボタンをクリックした上で、グリッド上にマーカーを配置してください。

「Marker Delta」表示は、差分の符号を保持していることに注意してください。

測定表示の機能を使えば、周波数を確認することができ ます。信号の周波数については、皆さん自身で設定した わけですから、測定ウィンドウに頼る必要はありません。

画面上に1周期分または2周期分のサイン波を表示しても 差が見られないときには、dtがゼロであると仮定します。

▶ 1つ目のマーカーを、CA-V(V<sub>R1</sub> + V<sub>C1</sub>)の信号の負から正へのゼロ交差点に配置します。2つ目のマーカーを、math(V<sub>R1</sub>)の信号の負から正へのゼロ交差点(1つ目のマーカーに最も近いもの)に配置します。時間の差dtの値を記録し、位相角θを算出します。dtは負の数になる場合があることに注意してください。その場合、位相角は進んでいるのか遅れているのか考えてみてください。

次の測定に向けてマーカーをリセットするために、赤色 の「Stop」ボタンをクリックします。

- 1つ目のマーカーを、CA-V(V<sub>R1</sub> + V<sub>C1</sub>)の信号の負から正へのゼロ交差点に配置します。2つ目のマーカーを、CB-V(V<sub>C1</sub>)の信号の負から正へのゼロ交差点(1つ目のマーカーに最も近いもの)に配置します。
  時間の差dtの値を記録し、位相角θを算出します。
- 1つ目のマーカーを、math(V<sub>R1</sub>)の信号の負から 正へのゼロ交差点に配置します。2つ目のマーカー を、CB-V(V<sub>C1</sub>)の信号の負から正へのゼロ交差点 (1つ目のマーカーに最も近いもの)に配置します。
   時間の差dtの値を記録し、位相角θを算出します。

math(V<sub>R1</sub>)の信号と、表示されたCA-Iの電流波形の間には、測定可能な時間の差(位相シフト)は存在するでしょうか。ここでは直列回路を例にとっているので、AWGの チャンネルAから供給される電流は、R1およびC1におけ る電流と等しくなります。

## 問題

- 式(5)と式(6)を使い、AとBの変数を適切な値 に置き換えることによって、インピーダンスZ<sub>circuit</sub> と、RC回路の電圧に対する電流の位相θの関係を確認 してください。
- ▶ 図7のRC回路で時間差を測定し、周波数が1000Hzの 場合の位相オフセットを算出してください。

答えはStudentZoneで確認できます。

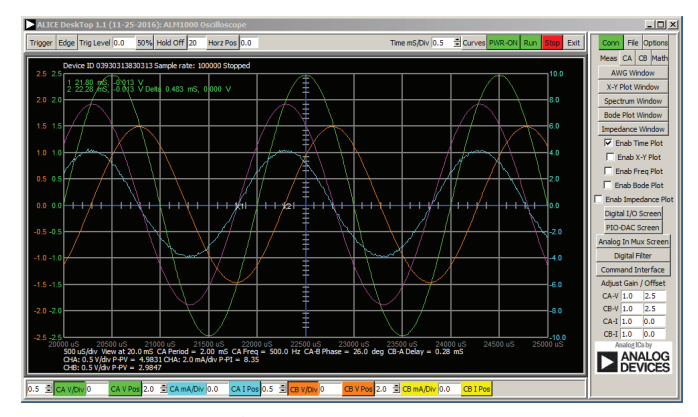

図10. ステップ5における「Time/Div」の設定。 0.5マイクロ秒に設定します。

注記

付録

アクティブ・ラーニング・モジュールを使用する記事で は、本稿と同様に、ADALM1000に対するコネクタの接 続やハードウェアの設定を行う際、以下のような用語を 使用することにします。まず、緑色の影が付いた長方形 は、ADALM1000が備えるアナログI/Oのコネクタに対 する接続を表します。アナログI/Oチャンネルのピンは、 「CA」または「CB」と呼びます。電圧を印加して電流 の測定を行うための設定を行う場合には、「CA-V」の ように「-V」を付加します。また、電流を印加して電圧 を測定するための設定を行う場合には、「CA-I」のよう に「-I」を付加します。1つのチャンネルをハイ・インピ ーダンス・モードに設定して電圧の測定のみを行う場合、 「CA-H」のように「-H」を付加して表します。

同様に、表示する波形についても、電圧の波形は 「CA-V」と「CB-V」、電流の波形は「CA-I」と 「CB-I」のように、チャンネル名とV(電圧)、I(電 流)を組み合わせて表します。

本稿の例では、ALICE (Active Learning Interface for Circuits and Electronics)のRev 1.1を使用しています。

同ツールのファイル (alice-desktop-1.1-setup.zip) は、 こちらからダウンロードすることができます。

ALICEは、次のような機能を提供します。

- ▶ 電圧/電流波形の時間領域での表示、解析を行うための2チャンネルのオシロスコープ
- ▶ 2チャンネルのAWG(任意信号発生器)の制御
- ▶ 電圧と電流のデータのX/Y軸プロットや電圧波形のヒ ストグラムの表示
- ▶ 2チャンネルのスペクトル・アナライザによる電圧信号の周波数領域での表示、解析
- スイープ・ジェネレータを内蔵したボーデ・プロッタ とネットワーク・アナライザ
- ▶ インピーダンス・アナライザによる複雑なRLC回路網の解析、RLCメーター機能、ベクトル電圧計機能
- ▶ 既知の外付け抵抗、または50Ωの内部抵抗に関連する 未知の抵抗の値を測定するためのDC抵抗計

- ▶ 2.5Vの高精度リファレンス「AD584」を利用して行 うボードの自己キャリブレーション。同リファレンス はアナログ・パーツ・キット「ADALP2000」に含ま れている
- ▶ ALICE M1Kの電圧計
- ▶ ALICE M1Kのメーター・ソース
- ▶ ALICE M1Kのデスクトップ・ツール

詳細についてはこちらをご覧ください。

注)このソフトウェアを使用するには、PCに ADALM1000を接続する必要があります。

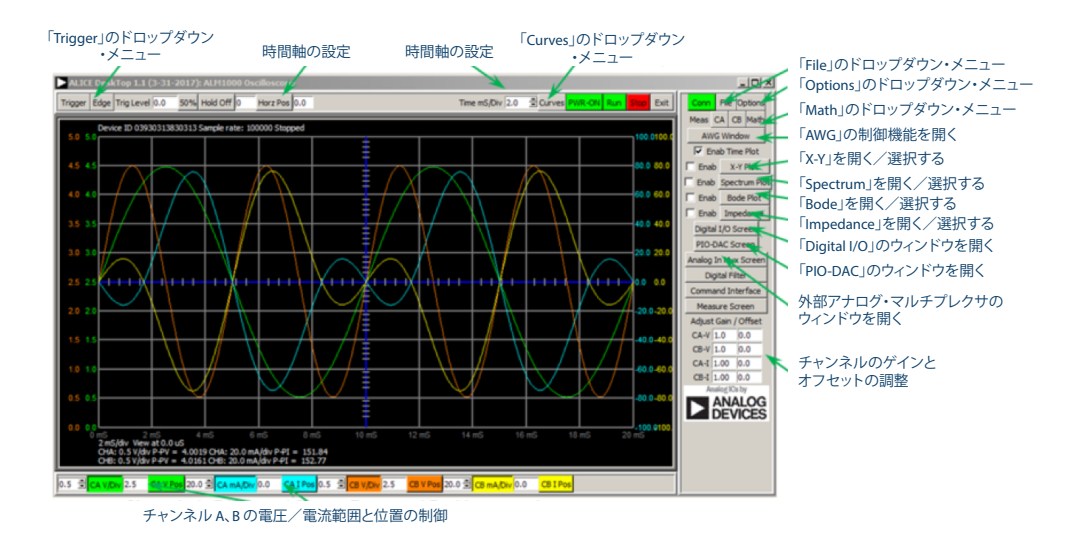

図5. ALICE Rev 1.1のデスクトップ・メニュー

## 著者:

Doug Mercer (doug.mercer@analog.com)は、1977年にレンセラー工科 大学で電気電子工学の学士号を取得しました。同年にアナログ・デバイセ ズに入社して以来、直接または間接的に30種以上のデータ・コンバータ製 品の開発に携わりました。また、13件の特許を保有しています。1995年に アナログ・デバイセズのフェローに任命されました。2009年にフルタイム 勤務からは退きましたが、名誉フェローとして仕事を続けており、Active Learning Programにもかかわっています。2016年に、レンセラー工科大 学 電気/コンピュータ/システム・エンジニアリング学部のEngineer in Residenceに指名されました。

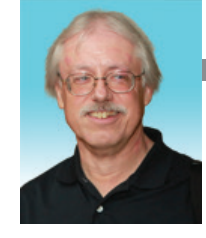

**Doug Mercer** 

この著者が執筆した 他の技術文書 StudentZone —

2018年5月 「ADALM1000」で、 SMUの基本を学ぶ — トピック 5:RL回路の 過渡応答

Analog Dialogue 52-05

Antoniu Miclaus (antoniu.miclaus@analog.com)は、アナログ・デバイ セズのシステム・アプリケーション・エンジニアです。アカデミック・プ ログラムや、Circuits from the Lab®向けの組み込みソフトウェア、QAプ ロセス・マネジメントなどに携わっています。2017年2月から、ルーマニ アのクルジュナポカで勤務しています。

現在、バベシュボヨイ大学においてソフトウェア・エンジニアリングに関 する修士課程にも取り組んでいます。また、クルジュナポカ技術大学で電 子工学と通信工学の学士号を取得しています。

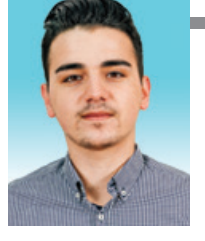

Antoniu Miclaus

この著者が執筆した 他の技術文書

StudentZone — 2018年4月 「ADALM1000」で、 SMUの基本を学ぶ — トピック 5:RL回路の 過渡応答

Analog Dialogue 52-05